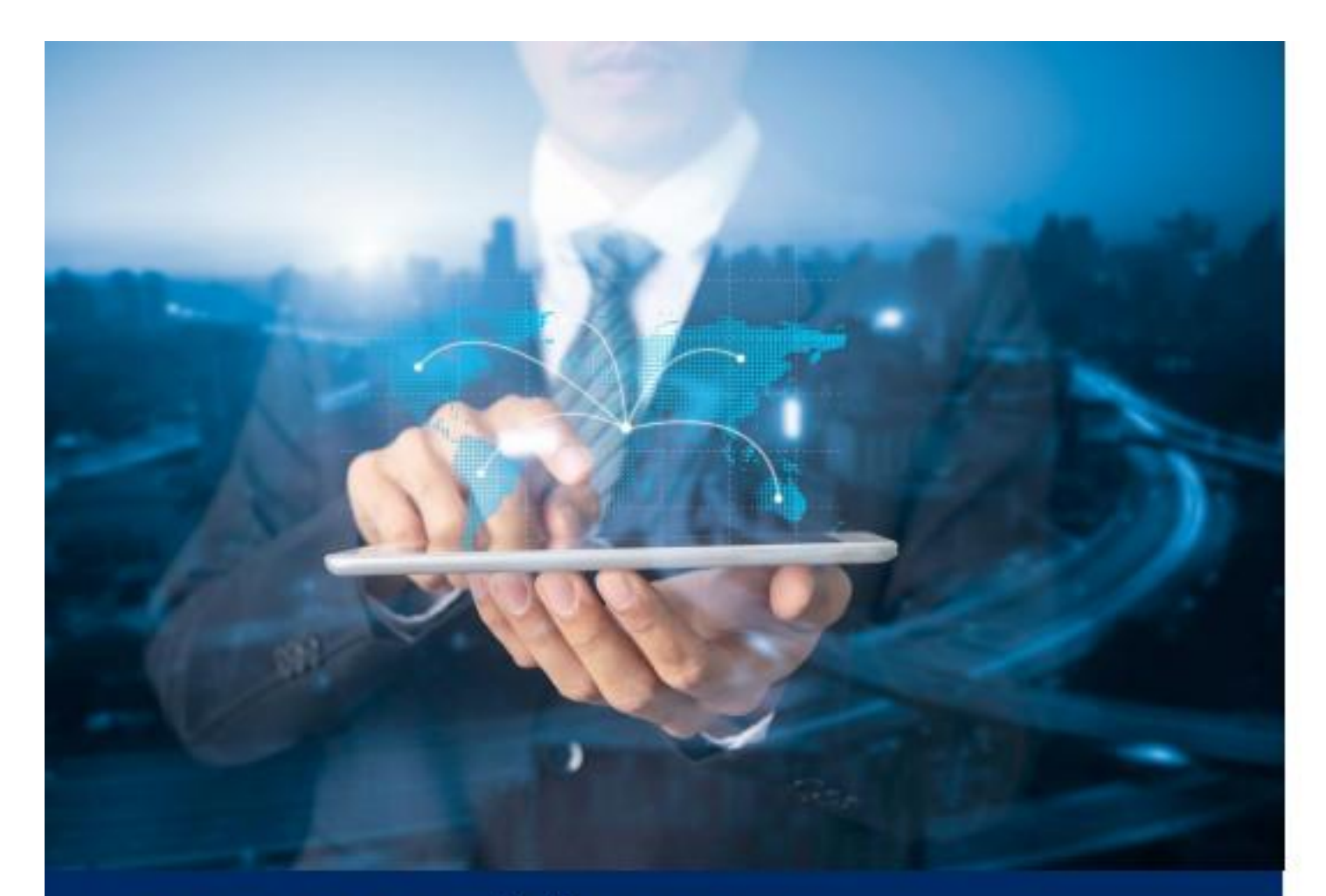

# ธนาคารดิจิทัลเพื่อโลกธุรกิจ **ทีทีบี บิสสิเนสวัน**

# คู่มือการใช้งาน

การทำรายการ Payroll (Upload File)

ทีเอ็มบีธนชาต TMBThanachart ttbbank.com **\1428** 

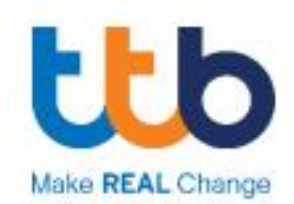

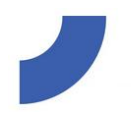

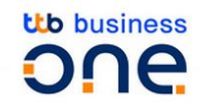

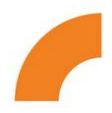

# Quick Step: การทำรายการ Payroll (Upload File)

1. เตรียมไฟล์ข้อมูล

ทำการเตรียมไฟล์ข้อมูลให้พร้อมก่อนการทำรายการทุกครั้ง ไฟล์ต้องเป็นนามสกุล .txt เท่านั้น สามารถทำการสร้างไฟล์ได้จากเมนู โอนเงิน จากนั้นไปที่เมนูสร้างไฟล์โอนเงิน

2. เลือกเมนูอัพโหลดไฟล์

เลือก "อัพโหลดไฟล์" จาก Quick Menu (สามารถทำการเลือกจากหน้าเมนู ธุรกรรมของฉันได้ เช่นกัน)

\*\* จำนวนรายการต่อไฟล์ ที่สามารถรอบรับได้ไม่เกิน 5000 รายการต่อไฟล์

| one:                                       |                                                                                                    |                                      | 6154760                 | ~ )      |             | Eng Thu | * 🖸 🌔           |
|--------------------------------------------|----------------------------------------------------------------------------------------------------|--------------------------------------|-------------------------|----------|-------------|---------|-----------------|
| ><br>wyła                                  | เมนูลัด<br>กำรายการได้กันที                                                                                 | P<br>QU(QB                           | <b>เรื่อ</b><br>โอนเงิน | awilkacı | ุ<br>ธายงาน |         | -<br>-<br>()    |
| ିଅ<br>ସମିତ<br>Dashboard                    | เข้าสู่ระบบเริ่งถ่ายุณมี่อะ         เข้าสู่ระบบไม่สำร็จเช่า<br>11.03.2025   15.01         16.01.2025   15.4 | งค่าสุดเมือ:                         |                         |          |             |         | え u飛び Dashboard |
| ethean<br>Hàng                             | รอ อันที่ฝานมา 14 อันที่ฝานมา 7 อันที่                                                                      | ทนมา (เมื่อวาน) (รายการวันนี้) เดือเ | สำหนดเอง                |          |             |         |                 |
| şənsəuəəədu                                | ยอดเงินที่ถอนได้<br>396,886,598.35 <b>тнย</b>                                                               |                                      |                         |          |             |         |                 |
| anai<br>Sonnssnems<br>ahsikaufkaufin<br>IS | 450870<br>400870<br>350870<br>200870<br>250870                                                              |                                      |                         |          |             |         |                 |
| Baudo                                      | 200ihu<br>150ihu<br>100ihu<br>50ihu                                                                         |                                      |                         |          |             |         |                 |
| louitu                                     | 1.02 95.02                                                                                                  |                                      | 22.02                   | 1.03     |             | 8.03    | 12.03           |
| išn<br>Š<br>snemu<br>snemstudhs:           | <b>รายการรออนูมัติ</b><br>12.03.2025 - 10.06.2025                                                           | កីត                                  | อกรรมล่าสุด             |          |             |         |                 |

Figure 1 หน้าแรกหลังการ Login เข้าสู่ระบบ TMB Business ONE

หรือเข้าผ่านเมนูโอนเงิน จากนั้นเลือก อัพโหลดรายการ คลิ๊กที่ 🔷 อัพโหลดรายการ

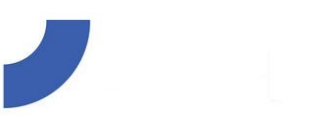

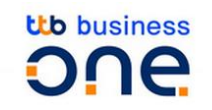

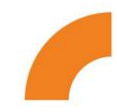

#### 3. ระบุรายละเอียด และทำการอัพโหลดไฟล์

| A รายละเอียดการอัพโหลดไฟล์ |                               |
|----------------------------|-------------------------------|
| ประเภทข้อมูล*              | ส่งไฟล์รายการโอนเงิน ชำระเงิน |
| การเข้ารหัส*               | TIS-620 🗸                     |
| ชื่อไฟล์*                  | เลือกไฟล์ที่ต้องการ 1         |
|                            |                               |

Figure 1 หน้าการอัพโหลดไฟล์ก่อนการระบุรายละเอียด

#### A. ระบุรายละเอียด

**ประเภทข้อมูล:** ผู้ใช้งานต้องเลือกประเภทข้อมูลการนำเข้าเป็น **"ส่งไฟล์รายการโอนเงิน ชำระ** เงิน" ระบบจะกำหนดเป็นค่าเบื้องต้นให้

**การเข้ารหัส:** ระบบจะแสดงค่าเริ่มต้นการเข้ารหัสเป็น **"TIS-620"** ระบบจะกำหนดเป็นค่า เบื้องต้นให้

#### ชื่อไฟล์:

- 1. กด "เลือกไฟล์ที่ต้องการ"
- 2. เลือกไฟล์ข้อมูลที่ต้องการอัพโหลด
- กดปุ่ม "เปิด" (Open)
- เมื่อเลือกไฟล์สำเร็จระบบจะแสดงชื่อไฟล์ให้ตรวจสอบ
   \*ถ้าต้องการเลือกไฟล์ใหม่ให้ทำการลบไฟล์ที่นำเข้าล่าสุดออกก่อน โดยกดที่สัญลักษณ์ <u>เป็</u>

| รายละเอียดการอัพโหลดไฟล์ |                        |                                                                       |   |
|--------------------------|------------------------|-----------------------------------------------------------------------|---|
| ประเภทข้อมูล*            | ส่งไฟล์รายการโอนเงิน   | ชำระเงิน 🗸                                                            |   |
| การเข้ารหัส*             | TIS-620                |                                                                       | × |
| ชื่อไฟล์* 1)             | เลือกไฟล์ที่ต้องการ    | Organize ▼     New folder                                             | 2 |
|                          | กรุณาระบุข้อมูล        | This PC Name Date modified                                            | ^ |
|                          |                        | 3D Objects 24/06/2024 10:22                                           |   |
|                          |                        | Business One 5_8_Sap new_WHT_TIS_0620_PAYMENT hub_3 20/06/2024 14:50  |   |
|                          |                        | Desktop                                                               |   |
| ປຣະມວລພລໄຟລ໌             |                        | Documents V C 5 8 San new WHT TIS 0620 PAYMENT hub 2 19/06/2024 09:46 | > |
| รูปแบบการประมวลผล*       | ชุดข้อมูลชำระเงิน-โอนเ | File name: 5_8_Sap new_WHT_TIS_PAY_0624_1 V All Files                 | ~ |
| ชื่อ Package*            |                        | 3) Open Cance                                                         |   |

Figure 2 หน้าการเลือกไฟล์ที่ต้องการ

|                          | <b>Distributions</b>               |    |
|--------------------------|------------------------------------|----|
| รายละเอียดการอัพโหลดไฟล์ |                                    |    |
| ประเภทข้อมูล*            | ส่งไฟล์รายการโอนเงิน ชำระเงิน      | ~  |
| การเข้ารหัส*             | TIS-620                            | ~  |
| ชื่อไฟล์*                | 5_8_Sap new_WHT_TIS_PAY_0624_1.txt | 4) |
|                          |                                    |    |
| รูปแบบไฟล์*              | SAPFORMAT NEW                      | ~  |

Figure 3 หลังจากระบุรายละเอียดและเลือกไฟล์ กรณีต้องการลบไฟล์ ให้กดที่สัญลักษณ์ 🔎

**รูปแบบไฟล์:** เลือกรูปแบบไฟล์ประเภท **"SAPFORMAT NEW"** ระบบจะแสดงให้อัตโนมัติ หลังจากทำการเลือกไฟล์นำเข้า

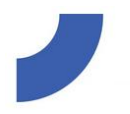

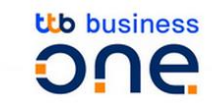

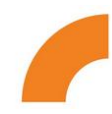

# อัพโหลดไฟล์ส่งธนาคาร

() ขั้นตอนอัพโหลดรายการ

| บระเภทขอมูล*             | ส่งไฟล์รายการโอนเงิน ชำระเงิน                               |     |
|--------------------------|-------------------------------------------------------------|-----|
| การเข้ารหัส*             | TIS-620                                                     |     |
| ชื่อไฟล์*                | 5_8_Sap new_WHT_TIS_PAY_0624_1.txt                          |     |
|                          | <ul> <li>โปรดใช้ไฟล์ที่เข้ารหัสในการนำเข้าข้อมูล</li> </ul> |     |
| ູຮູປແບບໄຟລ໌*             | SAPFORMAT NEW                                               |     |
|                          |                                                             |     |
|                          |                                                             |     |
| ประมวลผลไฟล์             |                                                             |     |
| รูปแบบการประมวลผล*       | ชุดข้อมูลชำระเงิน-โอนเงิน (Lumpsum)                         | 1   |
| ชื่อ Package*            | 5_8_Sap new_WHT_TIS_PAY_0624_1                              | 2 × |
|                          |                                                             |     |
| de žužutu                |                                                             |     |
| ศาสงพเคษ                 |                                                             |     |
| เวลาสงรายการ *           | immediate                                                   |     |
| เลือกแบบประกัน (PA Code) |                                                             |     |
|                          | เลือก                                                       |     |

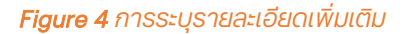

# B. เพิ่มเติม

- 1. รูปแบบการประมวลผล ผู้ใช้งานสามารถเลือกรูปแบบการประมวลผลได้ 2 แบบ คือ
  - 1) Lumpsum package: ระบบทำการหักบัญชีแบบรวบยอดรายการ
  - 2) Open package: ระบบทำการหักบัญชีทีละรายการ
- 2. ชื่อ Package ผู้ใช้งานสามารถกำหนดชื่อรายการที่นำเข้าได้ด้วยตนเอง (ทั้งนี้ชื่อ package ต้องไม่ซ้ำกับชื่อ package ที่เคยนำเข้าระบบก่อนหน้านี้)

| คำสังพิเศษ<br>เวลาส่งรายการ *                            | immediate               | 1 ^ |
|----------------------------------------------------------|-------------------------|-----|
| เลือกแบบประกัน (PA Code)<br>PA code สำหรับ จ่ายเงินเดือน | immediate<br>00:00      |     |
|                                                          | 00:30<br>01:00          |     |
|                                                          | 01:30<br>02:00<br>02:30 |     |

#### Figure 5 การระบุรายละเอียดของเวลาส่งรายการ

#### C. ระบุรายละเอียดเพิ่มเติม

**1. เวลาส่งรายการ** : ผู้ใช้งานสามารถกำหนดเวลาในการส่งรายการได้ หรือ เลือกให้มีผลทันที (Immediate)

| คำสั่งพิเศษ    |                                                                            |     |
|----------------|----------------------------------------------------------------------------|-----|
| เวลาส่งรายการ  | immediate                                                                  | ~   |
| เลือกแบบประกัน | PA Code)                                                                   |     |
| PA code สำหรับ | ว่ายเงินเดือน เลือก                                                        | 2 ^ |
|                | <b>PA0</b><br>บริการโอนเงินเดือน                                           |     |
|                | PA1<br>โอนเงินแบบมีประกันอุบัติเหตุ ยกเว้นมอเตร์ไชค์แผน 1                  |     |
|                | PA2<br>โอนเงินแบบมีประกันอุบัติเหตุและค่ารักษาพยาบาล ยกเว้นมอเตร์ไชค์แผน 2 |     |
|                | PA3<br>โอนเงินแบบมีประกันอุบัติเหตุ รวมมอเตร์ไซค์แผน 3                     |     |

Figure 6 การเลือกแผนประกัน (PA Code) และการเลือกเมนู "อัพโหลด" เมื่อระบุรายละเอียดครบถ้วน

- 2. กำหนดค่า Payroll product ผู้ใช้งานทำการเลือกแผนประกัน โดยระบบจะแสดงเฉพาะ PA Code ที่สมัครใช้บริการเท่านั้น ข้อมูล PA Code มีดังต่อไปนี้
  - PAO: Normal Payroll
  - PA1: ประกันอุบัติเหตุ ยกเว้นมอเตอร์ไซค์แผน 1
  - PA2: ประกันอุบัติเหตุและค่ารักษาพยาบาล ยกเว้นมอเตอร์ไซค์แผน 2
  - PA3: ประกันอุบัติเหตุ รวมอเตอร์ไซค์แผน 3
  - PA4: ประกันอุบัติเหตุและค่ารักษาพยาบาล รวมอเตอร์ไซค์แผน 4

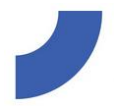

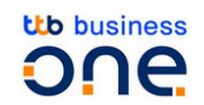

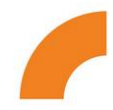

- PA5: ประกันอุบัติเหตุและค่ารักษาพยาบาลแผน 5 แบบพรีเมี่ยม
- PA6: ประกันอุบัติเหตุ ยกเว้นมอเตอร์ไซค์แผน 6
- PA7: ประกันอุบัติเหตุและค่ารักษาพยาบาล ยกเว้นมอเตอร์ไซค์แผน 7
- PA8: ประกันอุบัติเหตุ รวมอเตอร์ไซค์แผน 8
- PA9: ประกันอุบัติเหตุและค่ารักษาพยาบาล รวมอเตอร์ไซค์แผน 9
- 3. เมื่อทำการกรอกข้อมูลครบถ้วนแล้ว ให้ทำการกดปุ่ม "อัพโหลด" เพื่อทำการอัพโหลด

| ระบุรายละเอียดเพิ่มเติม                            |              |   |
|----------------------------------------------------|--------------|---|
| เวลาส่งรายการ *                                    | immediate    | ~ |
| กำหนดค่า Payroll product                           |              |   |
| PA code สำหรับ จ่ายเงินเดือน<br>พนักงาน (ในธนาคาร) | กรุณาเลือก 2 | • |
|                                                    | PAO          |   |

Figure 7 การเลือกแผนประกัน (PA Code) และการเลือกเมนู "อัพโหลด" เมื่อระบุรายละเอียดครบถ้วน

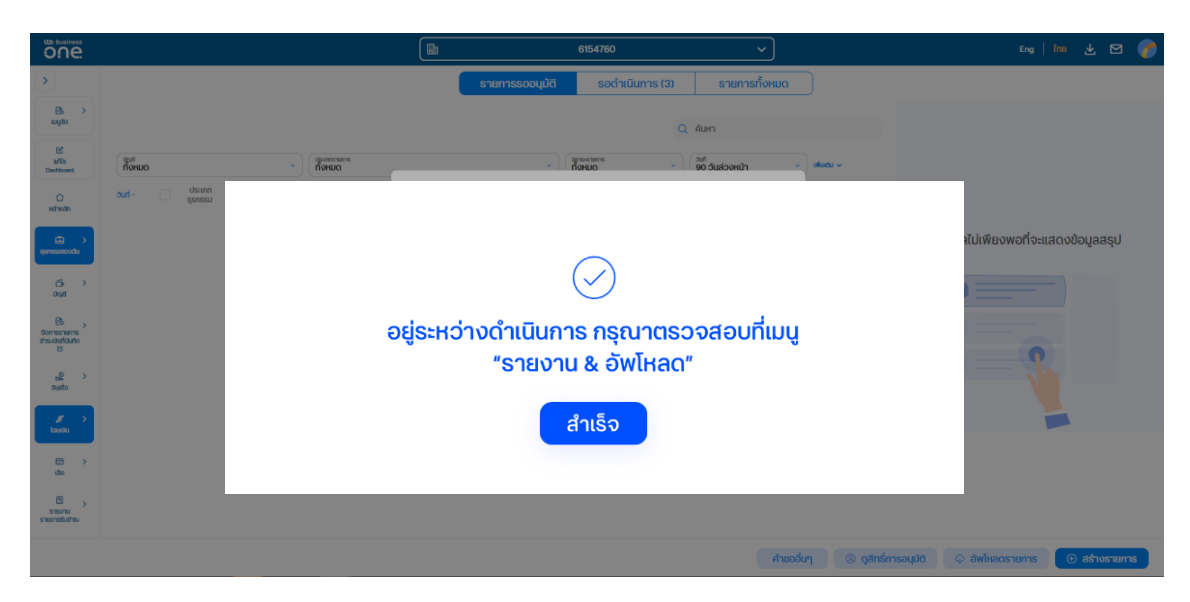

Figure 8 ระบบแจ้งอยู่ระหว่างดำเนินการอัพโหลดไฟล์ เมื่ออัพโหลดสำเร็จจะสามารถตรวจสอบได้ที่เมนู "รายงาน และสถานะไฟล์"

# ข้อมลเข้าสระบบ

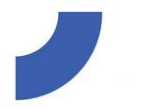

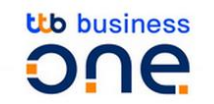

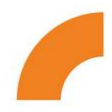

# 4. นำส่งรายการให้ผู้อนุมัติรายการ

เมื่อระบบอัพโหลดไฟล์สำเร็จ ระบบจะแจ้งเตือนให้ผู้ใช้งานทำการตรวจสอบและทำการส่ง รายการให้ผู้อนุมัติรายการ โดยตรวจสอบจากสัญลักษณ์ 于 บนแถบเมนูด้านบน

- 1. เลือก 🛃 สัญลักษณ์บนแถบเมนูด้านบน
- 2. เลือกเมนู "เพื่อดำเนินการ" ท้ายชื่อไฟล์ที่ทำการอัพโหลด

| one.                       |                                                                             |                                                | 6154760                 | ~                                     |                     | 1 🕹 🖾 🍞                             |
|----------------------------|-----------------------------------------------------------------------------|------------------------------------------------|-------------------------|---------------------------------------|---------------------|-------------------------------------|
| >                          |                                                                             | รายการรออนุมัติ                                | รอดำเนินการ (3)         | รายการทั้งหมด                         | )                   | รายงาน และ สถานะไฟล์                |
| B⇒<br>my≅o                 |                                                                             |                                                | Q                       | ค้นหา                                 | รายงาน และสถานะไฟล์ | ายงาน / อัพโหลด                     |
| 년<br>Billo<br>Deshboard    | (gut<br>กัจรมด ~ ) (guenarams<br>กัจรมด                                     | •                                              | артальтанта<br>Понило ~ | อมที่<br>90 อันส่วงหน้า 🔹             | ะสัมชัน 🗸           |                                     |
| С<br>налыал                | อนที่ - ประเภท ปญชี (ชื่อบริษัท เลขที่ส<br>ธุรกรรม ปญชี (ชื่อบริษัท เลขที่ส | ว้างอังลูกคำ   ประเภทบริการ ปัญชี   ชื่อผู้ชีบ |                         | จำนวนเงิน สีถานะรายก<br>ผู้อนุมัติราย | าร  <br>การ         |                                     |
| tipentatuationadu          |                                                                             | ไม่พบข้อมูล<br>ระบุข้อมูลที่ต้องการค้นหา       |                         |                                       |                     | ข้อมูลไม่เพียงพอที่จะแสดงข้อมูลสรุป |
| ්ය ><br>0හු≶               |                                                                             |                                                |                         |                                       |                     |                                     |
| conssiens<br>theiouriourio |                                                                             |                                                |                         |                                       | รายงาน และสถานะไฟล์ |                                     |
| 13<br>20 ><br>Budo         |                                                                             |                                                |                         |                                       |                     |                                     |
| ø →<br>Tourðu              |                                                                             |                                                |                         |                                       |                     |                                     |
|                            |                                                                             |                                                |                         |                                       |                     |                                     |

Figure 9 ระบบแจ้งเตือนการอัพโหลดไฟล์สำเร็จ

- 3. ตรวจสอบข้อมูลและเลือก "ยืนยัน"
- 4. กรณีที่มีข้อมูลไม่ครบถ้วนหรือต้องการยกเลิกไฟล์อัพโหลด เลือก "ยกเลิก"

|                | ระบุรายละเอียด                | n                |                                                |          |           |                 |
|----------------|-------------------------------|------------------|------------------------------------------------|----------|-----------|-----------------|
|                | ชื่อไฟล์                      | Payroll.txt      | Checksum                                       | ×        |           |                 |
|                | ຣູປແບບໄຟລ໌                    | SAPFORMAT        | จำนวนธายการทั้งหมด                             | 3        |           |                 |
|                |                               | _                |                                                |          |           |                 |
|                |                               | ບັບ              | มูลถูกต้อง 3                                   |          |           |                 |
|                |                               |                  |                                                |          | 1-3 จาก 3 |                 |
| อันที่         | ข้อมูลຜູ້ຮັບ / ບັญชี          | รายละเอียดรายการ | บริษัท / บัญชี                                 | สกุลเงิน | จำนวนเงิน | สถานะ<br>รายงาน |
| 2020 - 11 - 21 | <b>นาย ก</b><br>005 6 99887 5 | เงินเดือน        | บจก. นิวซีไอบีบิสสิเนสวัน<br>0012503181        | THB      | 40,000.00 | 0               |
| 2020 - 11 - 21 | <b>นาย ข</b><br>005 6 18753 5 | เงินเดือน        | <b>บจก. นิวซีไอบีบิสสิเนสวัน</b><br>0012503181 | ТНВ      | 50,000.00 | 0               |
| 2020 - 11 - 21 | <b>U18 A</b><br>005 6 22656 5 | เงินเดือน        | บจก. นิวซีไอบีบิสสิเนสวัน<br>0012503181        | THB      | 50,000.00 | 0               |

Figure 10 ระบบทำการแสดงสรุปรายการอัพโหลด ผู้ใช้งานเลือกยืนยันเพื่อนำส่งรายการ

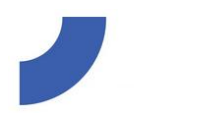

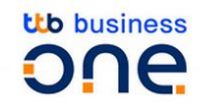

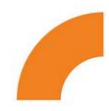

#### 5. การอนุมัติรายการ

# A. การอนุมัติรายการด้วย SMS OTP

| one.                              |                                  |                                                  |                                     | 6154760              |                 | ~                                 | Eng   Tmu 🕁 🖾 🍞                                  |
|-----------------------------------|----------------------------------|--------------------------------------------------|-------------------------------------|----------------------|-----------------|-----------------------------------|--------------------------------------------------|
| >                                 |                                  |                                                  |                                     | (1) รายการระหว่าง    | ดำเนินการ (1)   | รายการทั้งหมด                     |                                                  |
|                                   |                                  |                                                  | Q                                   | ค้นหา                |                 | 1-1จาก1 🔇                         | รายละเอียดการชำระ (7)                            |
| ufflu<br>Deshboard                | <sup>ปัญชี</sup><br>บัญชีทั้งหมด | <ul> <li>สถานะทระหญะ<br/>สถานะทั่งหมด</li> </ul> | ✓ Ouri<br>04.01.2021 - 10.0         | 01.2021 💙 ເຫັນເຕັມ 🗸 |                 |                                   | -9,126.28 THB<br>Charge on account               |
| (1)                               | ouri 🔨 🔽 Us                      | ะเภท บัญชี   ชื่อบริษัท<br>ยการ                  | เลขที่อ้างอิงลูกค้า   เวลาส่งรายการ | ប័ម្សឌី   ឌឹ៦ល្លិទីប | จำนวนเงิน       | สถานะรายการ  <br>ผู้อนุมัติรายการ | 0011 53803 0 THB<br>вополнина<br>1 100 277 72 mm |
| สุดกรรมของดับ                     | 3 🖉                              | ີງ- 0011538030<br>ບາກ. ວັນໂຄລດ໌                  | จำนวนธายการ: 7<br>immediate         | test2                | 9,126.28<br>THB | ວບຸມັຕິເຣีຍບຣ້ວຍ                  | 4,490,013.12 IHB                                 |
| රිං ><br>00ක්                     |                                  |                                                  |                                     |                      |                 |                                   |                                                  |
| tonnscrums<br>ansesutioutin<br>to |                                  |                                                  |                                     |                      |                 |                                   |                                                  |
| යු ><br>3uáo                      |                                  |                                                  |                                     |                      |                 |                                   |                                                  |
| ,€ →<br>Toustu                    | ธายการที่เลือก (1)               | ยกเลิกการเลือกทั้งหมด (1                         | )                                   |                      |                 |                                   | 🗇 ลบ 🗸 อนุมัต์ 4                                 |

Figure 11 เมนู "ธุรกรรมของฉัน" แสดงรายการที่รอการอนุมัติ สำหรับผู้มิสิทธิอนุมัติรายการ

- 1. เลือกเมนู "ธุรกรรมของฉัน"
- 2. เลือกแถบ "รายการรออนุมัติ"
- 3. เลือกรายการที่ต้องการอนุมัติ โดยกดที่ช่องสี่เหลี่ยม (checkbox) เครื่องหมายถูกจะ ปรากฏขึ้นหลังจากเลือกสำเร็จ
- 4. เลือก "อนุมัติ"

|                    |                    |                     |                                    | สรุป           |            |                              |
|--------------------|--------------------|---------------------|------------------------------------|----------------|------------|------------------------------|
| รายการ             | iðúµG              |                     |                                    |                |            |                              |
| รายการ             |                    |                     | 140,000.00 THB                     |                |            |                              |
| รายการเ            | ทั้งหมด            |                     | 7                                  |                |            |                              |
| รายการ<br>เอือกกัง | ะกังหมด<br>หมด (1) | รายการชำระเงิน-ไ    | ວມເວັນ (1)                         | 2 Aan          | 1-1        | onn 1 💿 )                    |
| ~ huc              | ประเภท<br>รายการ   | ດາງສ ( ສ່ວນຮອກ      | เลยที่อ่างอังลูกข้า ( เวลาประกยการ | ດານຊ ( ຊາດອີຣາ | ອຳແວແອັນ   | สถานะรายการ ) ผู้อนุฮีรายการ |
| 10.12<br>2020      | ۲                  | 803 0<br>von Sulned | innadata                           | 817 4          | 140,000.00 | รงการอนุมัติ                 |
|                    |                    |                     |                                    |                |            |                              |
|                    |                    |                     |                                    |                |            |                              |
|                    |                    |                     |                                    |                | (          |                              |

Figure 12 ระบบแสดงสรุปรายการให้ผู้อนุมัติตรวจสอบก่อนเลือก "อนุมัติ"

- 5. เลือก "อนุมัติ "
- 6. ระบุ SMS OTP 6 หลัก ที่ได้รับจากโทรศัพท์มือถือ ในช่องสี่เหลี่ยม
- 7. เลือก "อนุมัติ" ที่ปรากฏขึ้นหลังจากใส่ SMP OTP ครบ 6 หลัก

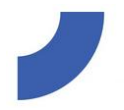

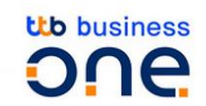

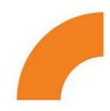

# 8. ระบบแจ้งส่งคำสั่งการจ่ายเงินเดือนให้ธนาคารสำเร็จ เลือก "ตกลง"

|                                                                                                    |                        | สรุป                                     |                       |                               |
|----------------------------------------------------------------------------------------------------|------------------------|------------------------------------------|-----------------------|-------------------------------|
| <mark>รายการอนุบัติ</mark><br>รายการ<br>รายการทั้งหมด                                                                                                    | 140,000.00 TH<br>7     | в                                        |                       |                               |
| รายการทั้งหมด<br>เอือกทั้งหมด (1) รายก                                                                                                    | ทรข่ารสจัน-ไอนเงิน (1) | Q Aun                                    | 1-                    | tonnt 💽 🗩                     |
| aut a Usern out                                                                                                    | ส่วนชอก เลยที่อ้างอ    | สุดทำ ( เวลาส่งรายการ ซิญช์ ( ซึ่งผู้จิม | <i>ອຳແວແຫ້ນ</i>       | สถานเราอกร ) ผู้อนุฮิซิรายการ |
| 510115                                                                                                    |                        |                                          |                       |                               |
| 10.12<br>2020 ① Um 3                                                                                                    | 803 0 senedate         | 87.                                      | 7.4 140,000.00<br>THE | รงการอนุมัติ                  |
| 10.12<br>2020 ① Um 3                                                                                                    | 803 0 anno faite       | 18<br>Normalian<br>Normalian             | 4 140,000.00          | รงการงนุมัติ                  |
| 50075 30075 300075 30075 30075 30075 30075 30075 30075 30075 30075 30075 30075 | 903 0 annotate         | 19<br>Maria                              | *4 140,000.00<br>™®   | รงการอนุมัติ                  |

#### Figure 13 หน้าจอแสดงช่องให้ใส่ธหัส SMS OTP

|                                            |                            | สรุป                     |                                                  |
|--------------------------------------------|----------------------------|--------------------------|--------------------------------------------------|
| รายการอนุมัติ<br>รายการ<br>รายการทั้งหมด   | 140,000.00 THB             |                          |                                                  |
| รายการทั้งหมด<br>เดือกถึงหมด (1) รายการย่า | ระเงิน-โอนเอิน (1)         |                          |                                                  |
|                                            | n sartánicagain jugaslanna | . คันกา<br>อนุฮาซ์อลู่ชน | 1-1 onn 1 ()<br>ducuadu annastems į ejauptestems |
| 1012<br>2020 ① un School                   | 03 0 immediate             | 817.4<br>deco            | 140,000.00<br>๖๓ รอการอนุมัติ                    |
|                                            |                            |                          |                                                  |

Figure 14 เมื่อระบุ SMS OTP สำเร็จ เลือก "อนุมัติ"

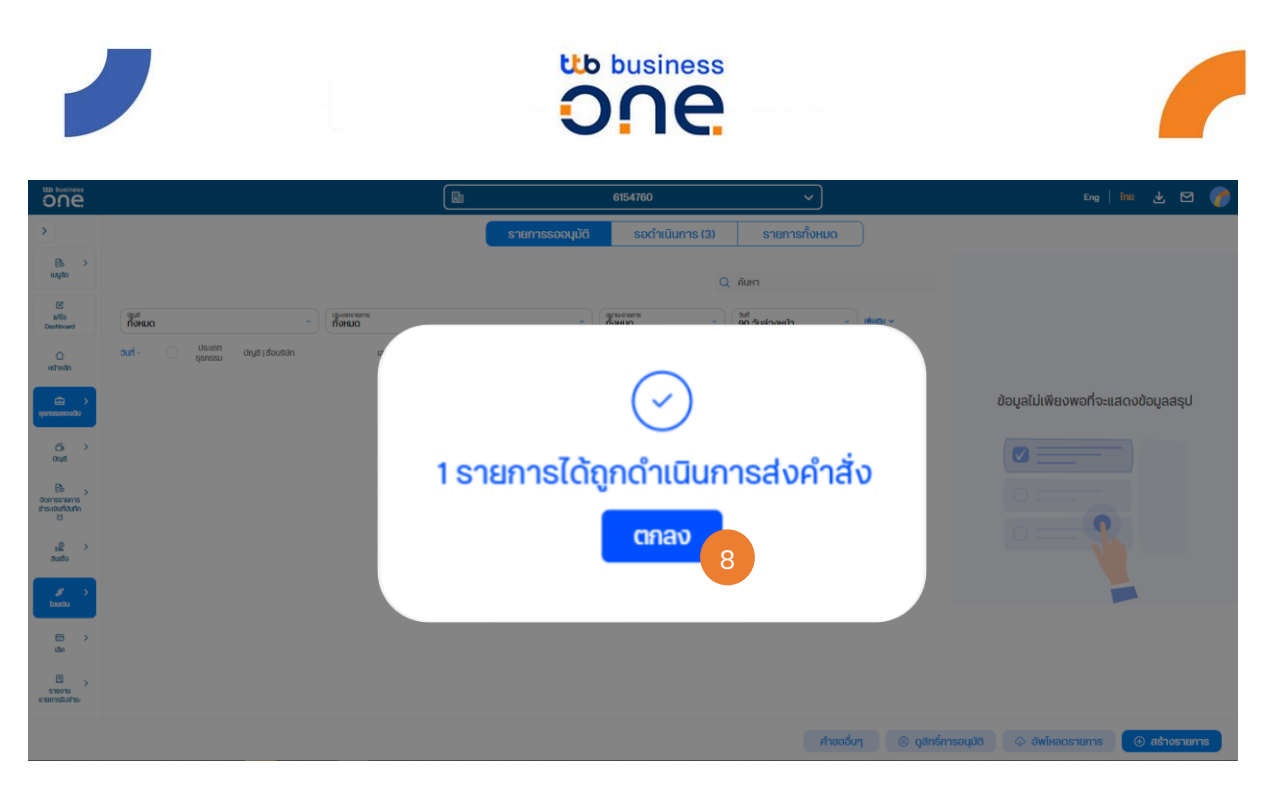

Figure 15 ระบบแจ้งส่งคำสั่งการจ่ายเงินเดือนให้ธนาคารสำเร็จ

# B. การอนุมัติรายการด้วย VASCO OTP

# หลังจากเลือกเมนู "อนุมัติ และส่ง"

- 1. หลังจากกดปุ่ม ระบบจะแสดง หน้าจอพร้อม Challenge Code
- 2. กด ◀ เพื่อเปิดเครื่อง Vasco แสดง "\_ \_ \_ \_ \_ \_PIN"
- 3. ระบุรหัสผ่าน 6 ตัว เครื่อง Vasco แสดง "Appli"
- 4. กด 1 เพื่อเข้าสู่โหมดการอนุมัติรายการ
- 5. เครื่อง Vasco แสดง "▼\_\_\_\_\_"
- 6. ระบุรหัสลับ หรือ Challenge Code 8 ตัวที่ได้จากระบบ
- เครือง Vasco แสดงผลลัพท์ "AAAAAAAA ▲"
- 8. นำ Response ที่ได้ใส่ที่ช่อง "Enter security code"
- 9. กด เพื่อยืนยันการอนุมัติรายการ
- 10. นำรหัส VASCO OTP มากรอกในช่อง จากนั้นเลือก **"อนุมัติ"**

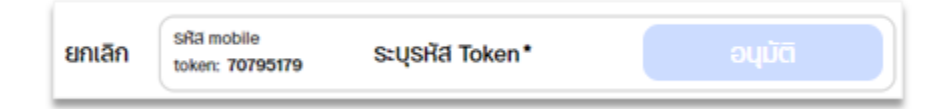

ระบบจะแจ้งส่งคำสั่งการจ่ายเงินเดือนให้ธนาคารสำเร็จ เลือก "ตกลง"

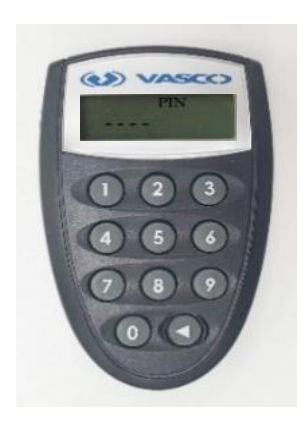

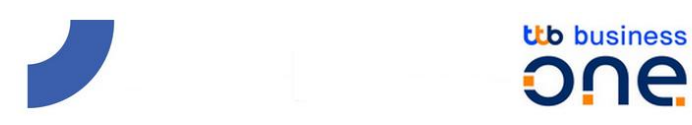

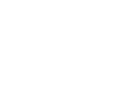

สำหรับปุ่ม **"ยืนยัน "** หากต้องการอนุมัติ แต่ยังไม่ส่งรายการให้กับธนาคาร เมื่อต้องการส่งรายการ จะต้องมาดำเนินการกดส่งอีกครั้งนึง

หลังจากที่กดเลือก **"ยืนยัน"** แล้ว กล่องสำหรับระบุรหัส OTP จะแสดงขึ้นมาที่แถบด้านล่างของ หน้าจอ ให้ผู้อนุมัตินำรหัส OTP ที่ได้รับ กรอกในช่องดังกล่าวและกดปุ่ม **"ยืนยัน "** 

| ย้อนกลับ | sะų SMS-OTP Ref:TQKX* |  |
|----------|-----------------------|--|
| ย้อนกลับ | SEU SMS-OTP Ref:TQKX* |  |

รายการจะมีสถานะเป็น **อนุมัติเรียบร้อย** ที่ รายการระหว่างดำเนินการ

|                                                 | รายการรออนุมัติ (1)                          | รายการระหว่างดำเนินการ (1) | รายการทั้งหมด                  |                                      |
|-------------------------------------------------|----------------------------------------------|----------------------------|--------------------------------|--------------------------------------|
|                                                 | Q                                            | ค้นหา                      | 1-1จาก1 ( )                    | รายละเอียดการชำระ (1)                |
| ( นัญย์<br>บัญย์กั้งหมด * )<br>สถานะกั่งหมด * ) | auri<br>11.01.2022 - 17.01.2022 💙 ເຫັນເປັນ 🗸 |                            |                                | -11.00 THB<br>Charge on account      |
| ວັນກໍ່ 🗸 ປຣະເກກ ບັດນູຢັ ເ ຍ້ອບຮັບກ ແລນກໍ່ອ້າ    | างอิงลูกค้า   เวลาส่งรายการ บัญชี   ชื่อเ    | ູ້ຮັບ ຈຳນວນເຈັນ            | สถานะรายการ   ผู้อนุมัติรายการ | DHI C<br>observations                |
| 1 I I I I I I I I I I I I I I I I I I I         | ato tost                                     | 5 11.00<br>THB             | ອບຸມັຕີເຣีຍບຮ້ອຍ               | BHT 51.1CP,01C                       |
|                                                 |                                              |                            |                                |                                      |
|                                                 |                                              |                            |                                |                                      |
| · · · · ·                                       |                                              |                            |                                |                                      |
| รายการที่เลือก (1) ยกเลิกการเลือกทั้งหมด (1)    |                                              |                            | 👱 ดาวน์โหลด                    | 📋 au 👘 ຢ້າຍເປົ້າ Package 🔽 🗸 ອນຸມັຕັ |

จากนั้นระบบจะแสดงหน้าจอสรุปข้อมูลให้ผู้อนุมัติตรวจสอบรายการก่อนทำการส่งข้อมูล ประกอบด้วย ยอดเงิน

รวมของรายการดังกล่าว, จำนวนรายการทั้งหมดที่กำลังจะทำการส่ง และรายละเอียดของรายการแต่ละ รายการที่กำลังจะทำการส่ง

เมื่อตรวจสอบข้อมูลเรียบร้อยแล้วให้ผู้อนุมัติกดเลือกที่ **"ส่งรายการ "** หากต้องการส่งรายการ ให้กับธนาคารเพื่อ

ดำเนินการทันที

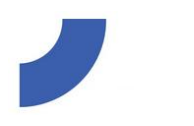

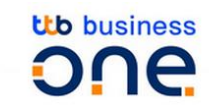

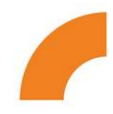

สรุป

| รายการอนุมัติ<br>รายการ<br>รายการทั้งหมด                                                 | 11.00<br>1                                                                | ) THB                                                             |                                        |                                                                                                    |
|------------------------------------------------------------------------------------------|---------------------------------------------------------------------------|-------------------------------------------------------------------|----------------------------------------|----------------------------------------------------------------------------------------------------|
| <u>รายการทั้งหมด</u><br>เสือกทั้งหมด (1)<br>อนก่ ^ ประเภท<br>รายการ<br>11.01<br>2022 เริ | <mark>รายการชำระเงิน-โอนเงิเ</mark><br>บัญชี (ช่อบริษัท<br>5<br>NAME TEST | น (1)<br>Q คั<br>เลยที่อ้างอังลูกค้า   เวลาส่งรายการ<br>immediate | มหา<br>บัญชี   ชื่อผู้รับ<br>6<br>test | 1 - 1 จาก 1 ( )<br>จำนวนเงิน สถานะรายการ   ผู้อนุปติรายการ<br>11.00 อนุปวิติเรียบร้อย<br>าหย ฒ. Pha. |
| หลังส่งรายก                                                                              | าารเรียบร้อยแ                                                             | ล้ว จะมีข้อความแสด                                                | าง ดังนี้                              | 3 dostems                                                                                            |

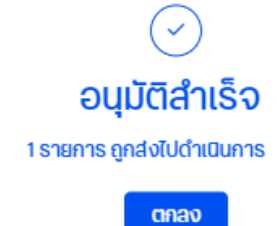